## Csoportkeresés

Megkeresheti és lejátszhatja a videókat, amelyek automatikusan egy csoportba kerültek a közel azonos rögzítési dátumuk alapján.

- A keresés a(z) "FELVÉTEL VIDEÓHOZ" opcióban, a mentéshez kiválasztott helyen történik.
- 1 Jelenítse meg a keresés funkciót.

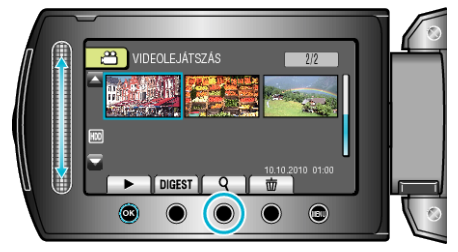

- A keresés menüt a lejátszás menü a(z) "KERESÉS" elemének kiválasztásával is megjelenítheti.
- 2 Válassza ki a(z) "CSOPORT" elemet és érintse meg az ® gombot.

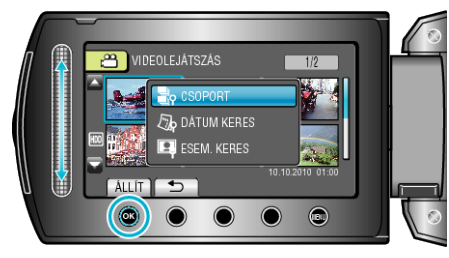

3 Válasszon az index képernyőről (mozaikok) és érintse meg az ⊛ gombot a lejátszás elindításához.

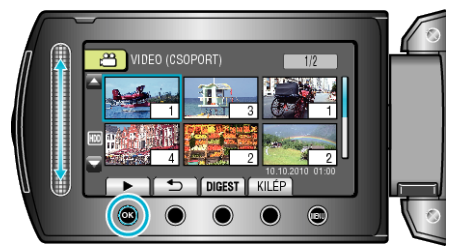

- · Erre a videók lejátszása elkezdődik.
- Érintse meg a(z) gombot a lejátszás megállításához.
- MEGJEGYZÉS:-
- Érintse meg a "DIGEST" gombot, hogy minden egyes videóból pár másodpercet lejátsszon; hogy gyorsan tekinthessen bele számos videóba.
- A készülék a csoportokat automatikusan, a rögzítési dátumok alapján képezi.
- · A csoport a lejátszás folytatásakor megváltozhat, ill. akkor.
- Válassza ki a(z) "TÖRLÉS"-t a lejátszás menüben, hogy törölje a felesleges fájlokat.